## Making a CPD Module Application to Bangor University

### APPLICANT INSTRUCTIONS

To make an application to Bangor University for a continuing professional development module, you are required to:

• Submit a formal application into the Direct Applications (DA) system

• For 'Independent Prescribing', you must also complete and submit the Supplementary Information Form (link to the form for GPhC registrants and NMC/HCPC Registrants)

# Guidance for making a formal application into the Direct Applications (DA) system.

1. Applicants should make their application via DA: <u>https://apps.bangor.ac.uk/applicant/</u>

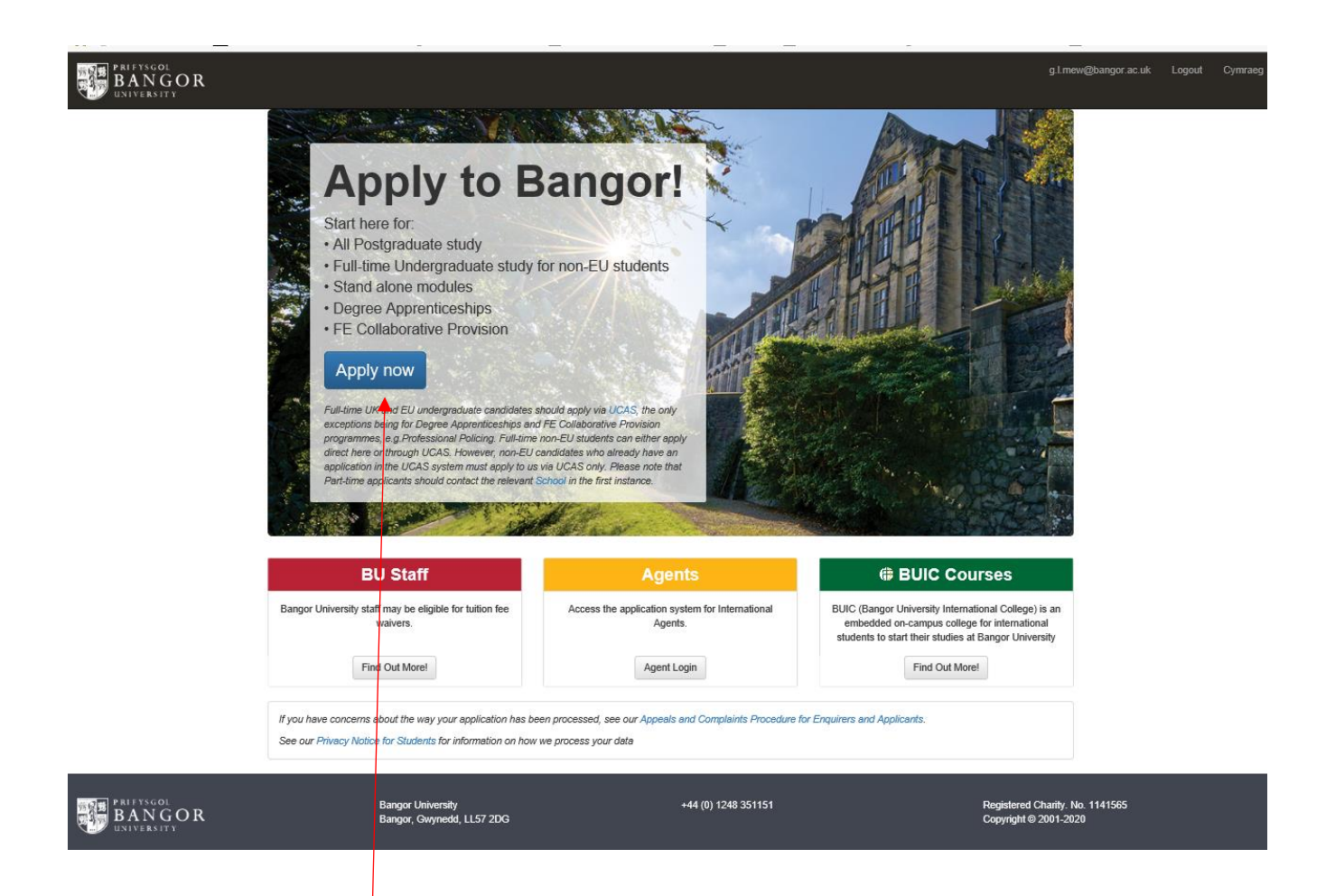

Select 'Apply now'

You will be taken to the **Home page** for your application which lists the sections which must be completed:

| BANGO<br>UNIVERSITY | R                                                                                                    | g.l.mew@bangor.ac.uk | Logout C |
|---------------------|----------------------------------------------------------------------------------------------------|----------------------|----------|
| Applications Men    | Personal Programme Additional Info Contact Education Employment Language Finance Documents                                                                                                    |                      |          |
|                     | Please complete all sections below starting with Personal Details.<br>Please save each section as they are completed. You may return to your application at any time.<br>When all sections have been completed you may submit your application. |                      |          |
|                     | (1)  Personal Details                                                                                                    |                      |          |
|                     | Degree programme     Additional Information                                                                                                    |                      |          |
|                     | Contacts                                                                                                    |                      |          |
|                     | (5)       ✓ Education History and Professional Qualifications       (6)         (6)       Professional Experience                                                                                                    |                      |          |
|                     | C Language Ability                                                                                                    |                      |          |
|                     | (8)      (9) Upload Supporting Documentation                                                                                                    |                      |          |
|                     |                                                                                                    |                      |          |

- Complete each section as per the following instructions.
- Use the tabs at the top, or the section listing to navigate to the sections.
- As each section is fully completed, it will be 'ticked off'.
- 1. Personal Details Section. All \* fields are mandatory.

| Applications Menu Personal Programme Additional Info Contact Education                                                                                  | on Employment Language Finance Documents                                                |                                                                            |      |          |  |  |  |
|----------------------------------------------------------------------------------------------------|-----------------------------------------------------------------------------------------|----------------------------------------------------------------------------|------|----------|--|--|--|
| Personal Details                                                                                                    |                                                                                         |                                                                            |      |          |  |  |  |
| Please enter personal information about yourself on this page.<br>Your application will not be disorminated on the grounds of gender, age or ethnicity. |                                                                                         |                                                                            |      |          |  |  |  |
| Tibe *                                                                                                    | Ms<br>Select your tile                                                                  |                                                                            | ~    | ,        |  |  |  |
| Given name *                                                                                                    | Jane                                                                                    |                                                                            |      |          |  |  |  |
| Family name *                                                                                                    | Jones                                                                                   |                                                                            |      |          |  |  |  |
| Previous surname                                                                                                    | Erfer your family name in full as it appears in your passport           Previous sumame |                                                                            |      |          |  |  |  |
| Preferred name                                                                                                    | Preferred name Please enter the name by which you prefer to be known if it is not yo    | ur first given name                                                        |      |          |  |  |  |
| Middlenames                                                                                                    | Middlenames<br>Eriter your middle given name(s) as they appear in your passport         |                                                                            |      |          |  |  |  |
| Date of Birth *                                                                                                    | November   Insert your date of birth as it appears in your passport                     | 4 ~                                                                        | 1968 | •        |  |  |  |
| Gender *                                                                                                    | Female                                                                                  |                                                                            | v    | <i>.</i> |  |  |  |
| Netionality *                                                                                                    | British (GB)<br>Your nationality corresponds to your nationality in your passport       |                                                                            | ~    | ·        |  |  |  |
| Passport Number                                                                                                    | Passport Number                                                                         |                                                                            |      |          |  |  |  |
| Passport Expiry Date                                                                                                    | t is important that you enter your passport details AND upload a cop                    | y of your passport ID page. If you <b>do not</b> have a valid passport, th | V    | <u> </u> |  |  |  |
| Country of Birth •                                                                                                    | ☑ I do not have a passport<br>United Kingdom [GB]                                       |                                                                            |      | ~        |  |  |  |
| Pile-tuli-a                                                                                                    | In which country you were born?                                                         |                                                                            |      | 2        |  |  |  |
| Emnory *                                                                                                    | Give details of your ethnic background                                                  |                                                                            |      |          |  |  |  |
|                                                                                                    | Save and continue                                                                       |                                                                            |      |          |  |  |  |
|                                                                                                    |                                                                                         |                                                                            |      |          |  |  |  |

• Once all \* fields have been completed, select **Save and continue**, and move on to the next section.

2. Programme Section: select 'Non-graduating Undergraduate' for Level 6 modules or 'Non-graduating Postgraduate Taught' for Level 7 modules

| BANGOR<br>UNIVERSITY                                               |                                                                      |                                                                 | g.I.mew@bangor.ac.uk Logout Cymra | eg |
|--------------------------------------------------------------------|----------------------------------------------------------------------|-----------------------------------------------------------------|-----------------------------------|----|
| Applications Menu Personal Programme Addit                         | tional Info Contact Education Employment Language                    | e Finance Documents                                             |                                   |    |
| Available programmes                                               |                                                                      |                                                                 |                                   |    |
| Undergraduate/ Bachelor Degree<br>(BSc, BA, LLB)                   | Postgraduate/ Taught masters                                         | Postgraduate Research<br>(PhD, EDD, MPhil, Masters by Research) | MRes                              |    |
| Undergraduate                                                      | Postgraduate                                                         | Your own research project                                       | MRes                              |    |
|                                                                    |                                                                      | PhD project opportunity                                         |                                   |    |
|                                                                    |                                                                      | Bangor University Advertised Studentships                       |                                   |    |
| Non-graduating applications / stand alone<br>modules               | Restriced admission (passcode required)                              | Distance Learning                                               |                                   |    |
| · · · · · · · · · · · · · · · · · · ·                              | Cymraeg mewn Blwyddyn / Welsh in a Year                              | Distance Learning                                               |                                   |    |
| Non-graduating Undergraduate<br>Non-graduating Postgraduate Taught | Head Teachers Leadership programmes<br>(National Consortia in Wales) |                                                                 |                                   |    |
| Non-graduating Postgraduate Research                               | MA Education Studies (Singapore)                                     |                                                                 |                                   |    |
|                                                                    | PGCE Courses in Education                                            |                                                                 |                                   |    |
|                                                                    | DIP/DBT Dialectical Behaviour Therapy                                |                                                                 |                                   |    |
|                                                                    | BA in Primary Education                                              |                                                                 |                                   |    |
|                                                                    | PG Cert in Consumer Psychology                                       |                                                                 |                                   |    |
|                                                                    |                                                                      |                                                                 |                                   |    |

• Select the appropriate programme -

level 6, Undergraduate / Bachelor programme / "Non-Graduating Taught Modules in Health" (NGU/HS, B7AU) [this course will appear in the dropdown list]

| PRIFYSGO<br>BAN<br>UNIVERSI | GOR  |          |                                                                                                    |                                                                                                    |                                                                                                    |                                                                                                    |                                                                                                    |                                                                                                    |                                                            |         |    |  | g.l.mew@ | @bangor.ac.uk | Logout | Cymrae |
|-----------------------------|------|----------|----------------------------------------------------------------------------------------------------|----------------------------------------------------------------------------------------------------|----------------------------------------------------------------------------------------------------|----------------------------------------------------------------------------------------------------|----------------------------------------------------------------------------------------------------|----------------------------------------------------------------------------------------------------|------------------------------------------------------------|---------|----|--|----------|---------------|--------|--------|
| Applications                | Menu | Personal | Programme                                                                                                 | Additional Info                                                                                                    | Contact                                                                                                    | Education                                                                                                    | Employment                                                                                                    | Language                                                                                                    | Finance                                                    | Documen | ts |  |          |               |        |        |
|                             |      |          | Course I                                                                                                  | ookup *                                                                                                    |                                                                                                    |                                                                                                    | _                                                                                                    |                                                                                                    |                                                            | _       |    |  |          |               |        |        |
|                             |      |          | Langui<br>Non-G<br>Non-G<br>Non-G<br>Non-G<br>Non-G<br>Non-G<br>Non-G<br>Non-G<br>Non-G<br>Non-G<br>Non-G | ages for All (No<br>raduating Taug<br>raduating Taug<br>raduating Taug<br>raduating Taug<br>raduating Taug<br>raduating Taug<br>raduating taug<br>raduating taug<br>raduating taug<br>raduating taug<br>raduating taug<br>raduating taug<br>raduating taug<br>raduating taug<br>raduating taug<br>raduating taug<br>raduating taug<br>raduating taug<br>raduating taug | GU/LFA R5<br>pht Modules<br>pht Modules<br>pht Modules<br>pht Modules<br>pht Modules<br>pht Modules<br>ht modules<br>ht modules<br>ht modules<br>ht modules<br>ht modules<br>ht modules<br>ht modules<br>ht modules | 0U)<br>s in Educal<br>s in Electro<br>s in Health<br>s in Health<br>s in Law (N<br>in Biologic<br>in Busines<br>in Biologic<br>in Busines<br>in Cimino<br>in Compu<br>in Crimino<br>in Crimino<br>in Crimino<br>in French<br>in French<br>in French<br>in History<br>in Italian ( | tion (NGU/E<br>inic Enginee<br>(NGU/HS B<br>Studies (NC<br>IGU/LAW M<br>alogy (NGU/<br>al Sciences<br>as and Finar<br>ter Science<br>ology (NGU/C<br>(NGU/MLF<br>(NGU/MLF)<br>(NGU/MLF)<br>(NGU/MLF)<br>NGU/MLR 3 | DU X30U)<br>ring (NGU/E<br>7AU)<br>UJ/NURSAS<br>10U)<br>PSY C80U)<br>PSY C80U)<br>NGU/COMF<br>CRIM L31U)<br>M Q50U)<br>NGU/ENG Q<br>R10U)<br>10U)<br>10U)<br>10U) | LENG H60<br>B7BU)<br>C10U)<br>ISFIN N40<br>9 G44U)<br>30U) | U)      |    |  |          |               |        |        |

level 7: Postgraduate Taught Masters / "Non-Graduating Taught Modules in Health (NGGT/HEALTH B7AV)" [this course will appear in the dropdown list]

| PRIFYSG<br>BAN<br>UNIVERS | GOL<br>GOR |          |                                                                                                    |                                                                                                    |                                                                                                    |                                                                                                    |                                                                                                    |                                                                                                    |                                                                      |            |  | g.l.mew@bangor.ac.uk | Logout | Cymraeg |
|---------------------------|------------|----------|----------------------------------------------------------------------------------------------------|----------------------------------------------------------------------------------------------------|----------------------------------------------------------------------------------------------------|----------------------------------------------------------------------------------------------------|----------------------------------------------------------------------------------------------------|----------------------------------------------------------------------------------------------------|----------------------------------------------------------------------|------------|--|----------------------|--------|---------|
| Applications              | Menu       | Personal | Programme                                                                                                   | Additional Info                                                                                                    | Contact                                                                                                    | Education                                                                                                    | Employment                                                                                                    | Language                                                                                                    | Finance                                                              | Documents  |  |                      |        |         |
|                           |            |          | Course I<br>Non G<br>Non-G<br>Non-G<br>Non-G<br>Non-G<br>Non-G<br>Non-G<br>Non-G<br>Non-G<br>Non-G<br>Non-G | ookup *<br>raduating Taug<br>raduating Taug<br>raduating Taug<br>raduating Taug<br>raduating Taug<br>raduating Taug<br>raduating Taug<br>raduating Taug<br>raduating Taug<br>raduating Taug<br>raduating Taug<br>raduating Taug<br>raduating Taug<br>raduating Taug<br>raduating Taug<br>raduating Taug | ght Module<br>ght Module<br>ght Module<br>ght Module<br>ght Module<br>ght Module<br>ght Module<br>ght Module<br>ght Module<br>ght Module<br>ght Module<br>ght Module<br>ght Module | s in Busine<br>s in Biologi<br>s in Compt<br>s in Electro<br>s in History<br>s in History<br>s in History<br>s in History<br>s in History<br>s in History<br>s in History<br>s in History<br>s in History<br>s in Adura<br>s in Nocan<br>s in Sport S<br>in Sport S<br>in Banking<br>in Education | ss (NGGT/B<br>cal Science)<br>ter Science (<br>(NGGT/HEA<br>(NGGT/HEA<br>GGT/HEA<br>GGT/HEA<br>Sciences (N<br>Sciences (N<br>Scie | N10A)<br>(NGGT/BIC<br>NGGT/CS<br>Ng (NGGT/<br>A Q30T)<br>LTH B7AV)<br>V10T)<br>10T)<br>10T)<br>10T)<br>10T)<br>10T)<br>10T)<br>10T) | 25 C10T)<br>G40U)<br>ELENG H6<br>D30T)<br>0T)<br>300A)<br>57/BIF L10 | 60T)<br>A) |  |                      |        |         |

#### > You should then complete the following screen:

| Course lookup *                                                                                                    |                      |
|----------------------------------------------------------------------------------------------------|----------------------|
| Non-Graduating Taught Modules in Health (NGGT/HEALTH B7AV)                                                                 | ~                    |
| Part time *                                                                                                    |                      |
| Part time                                                                                                    | ~                    |
| If you do not require a Tier 4 student visa and wish to study part-time or via distance-learning, select 'Part time' here. |                      |
| Non-graduating / standalone module(s) applications                                                                         |                      |
| NHS 4434                                                                                                    |                      |
| Please specify the module code(s) you wish to study.<br>Levels 4-6 (underscaduate) and Level 7 (postgraduate taught)       |                      |
| Starting *                                                                                                    |                      |
| September (202021)                                                                                                    | ~                    |
| Add                                                                                                    | Cancel               |
|                                                                                                    |                      |
| <u>TENTNE SDECITIC MODULE CODE LOF TITLE IL VOU DO NOT KNOW TNE COD</u>                                                    | el nere, iviost modu |

- **Starting**: Select the appropriate academic year from the drop down the academic year runs from Sept Aug.
- Add! remember to fix the selection by using this button.
- **3.** Additional Info Section. This is a minimal series of yes/no questions. Additional free text/ dropdowns only appear when relevant to your selection of the radar buttons.

| UNIVERSITY                                                                                                    |                                                                                                    |  |  |  |  |  |  |  |
|----------------------------------------------------------------------------------------------------|----------------------------------------------------------------------------------------------------|--|--|--|--|--|--|--|
| Applications Menu Personal Programme Additional Info Contact                                                                                                    | Education Employment Language Finance Documents                                                                                                    |  |  |  |  |  |  |  |
| Additional Information                                                                                                    |                                                                                                    |  |  |  |  |  |  |  |
| Are you a current Bangor University student, or have you applied to Bangor<br>University or studied at Bangor University previously? *                          |                                                                                                    |  |  |  |  |  |  |  |
| Do you have any disabilities? *                                                                                                    | <ul> <li>e Yes</li> <li>○ No</li> </ul>                                                                                                    |  |  |  |  |  |  |  |
| Disability *                                                                                                    | This question is included for the purposes of monitoring equal opportunities and to ensure that the University can provide students with appropriate facilities and the best available support. This information will be passed on to the University's Disability Service who will contact you in due course. |  |  |  |  |  |  |  |
| During the period of your proposed study, will you be registered simultaneously<br>for any other Higher Education qualification either at Bangor or elsewhere?* | © Yes<br>⊖ No                                                                                                    |  |  |  |  |  |  |  |
| Please provide details *                                                                                                    |                                                                                                    |  |  |  |  |  |  |  |
| Have you lived in the UK/EU continuously with the exception of holiday periods since birth? *                                                                   | <ul> <li>○ Yes</li> <li>(i) No</li> </ul>                                                                                                    |  |  |  |  |  |  |  |
| Where have you been resident during the last 10 years? Please provide the<br>countries you have lived in together with the dates.*                              |                                                                                                    |  |  |  |  |  |  |  |
|                                                                                                    | Save and continue                                                                                                    |  |  |  |  |  |  |  |

• Press the **Save and continue** button and move on to the next section.

#### 4. Contact Section. Complete with your contact details.

| Applications Menu Personal Programme Additional Info Contact Education Employment Language Finace Documents <b>Personal Personal Porgramme Additional Info Country</b> * <b>United Kingdom [GB] Postcode / ZIP Lice Postcode / ZIP Lice Postcode / ZIP</b> <p< th=""><th></th><th></th><th></th><th></th><th></th><th></th><th></th><th></th><th></th><th></th><th></th><th></th><th></th><th><u> </u></th></p<>                                                                                                    |              |                                                        |          |                 |         |                                         |              |             |            |          |         |           |   | <u> </u> |
|----------------------------------------------------------------------------------------------------|--------------|--------------------------------------------------------|----------|-----------------|---------|-----------------------------------------|--------------|-------------|------------|----------|---------|-----------|---|----------|
| Permanent Home Address   County*   United Kingdom [GB]   Postcode / ZIP   L   Find   Address line 1   2   Housen number or house name and street, building number   Address line 2   Address line 2   Address line 3   Enter town/city further down, not here.   Address line 3   Enter town/city below, not here.   Postal Town / City*   Buscon   Yous and the street down on the street down on the street d                                                                                                    | Applications | Menu                                                   | Personal | Programme       | Additio | onal Info                               | Contact      | Education   | Employment | Language | Finance | Documents |   |          |
| Permanent Home Address     County*     United Kingdom [GB]     Postcode / ZP     LL     Find     Address line 1*   20   House number or house name and street, building number     Address line 2   Enter town/city further down, not here.     Address line 3   Enter town/city below, not here.     Postal Town / City*     BANGOR     Otable 000000     Save and confinue                                                                                                    |              |                                                        |          |                 |         |                                         |              |             |            |          |         |           |   |          |
| County* United Kingdom [GB]   Postcode / ZIP LL   Find Image: County and the state of the state of the stat | Permaner     | nt Ho                                                  | me A     | ddress          |         |                                         |              |             |            |          |         |           |   |          |
| Postcode / ZIP       LL         Find         Address line 1*       20         House number or house name and street, building number         Address line 2       Address line 2         Enter town/city further down, not here.       Enter town/city further down, not here.         Address line 3       Address line 3         Enter town/city below, not here.       Enter town/city below, not here.         Postal Town / City*       BANGOR         Phone number       01248 000000                                                                                                    |              |                                                        |          | Cour            | ntry *  | United                                  | Kingdom (G   | B]          |            |          |         |           | ~ |          |
| Find         Address line 1       20         House number or house name and street, building number         Address line 2         Address line 3         Address line 3         Enter town/city further down, not here.         Postal Town / City •         BANGOR         Other number         Other number         Save and continue                                                                                                    |              |                                                        |          | Postcode        | / ZIP   | LL                                      | Ц            |             |            |          |         |           |   |          |
| Address line 1       20         House number or house name and street, building number         Address line 2         Address line 2         Enter town/city further down, not here.         Address line 3         Enter town/city below, not here.         Postal Town / City •         BANGOR         Otat48 000000         Save and continue                                                                                                    |              | Find                                                   |          |                 |         |                                         |              |             |            |          |         |           |   |          |
| House number or house name and street, building number         Address line 2         Enter town/city further down, not here.         Address line 3         Enter town/city below, not here.         Postal Town / City *         BANGOR         O1248 000000         Save and continue                                                                                                    |              | Address line 1 * 20                                    |          |                 |         |                                         |              |             |            |          |         |           |   |          |
| Address line 2         Enter town/city further down, not here.         Address line 3         Address line 3         Enter town/city below, not here.         Postal Town / City •         BANGOR         O1248 000000         Save and continue                                                                                                    |              | House number or house name and street, building number |          |                 |         |                                         |              |             |            |          |         |           |   |          |
| Enter town/city further down, not here. Address line 3 Enter town/city below, not here. Postal Town / City * BANGOR Phone number 01248 0000000 Save and continue                                                                                                    |              |                                                        |          | Address I       | ine 2   | Address line 2                          |              |             |            |          |         |           |   |          |
| Address line 3     Address line 3       Enter town/city below, not here.       Postal Town / City •     BANGOR       Phone number     01248 000000       Save and continue                                                                                                    |              |                                                        |          |                 |         | Enter town/city further down, not here. |              |             |            |          |         |           |   |          |
| Enter town/city below, not here. Postal Town / City * BANGOR 01248 0000000 Save and continue                                                                                                    |              |                                                        |          | Address I       | ine 3   | Address line 3                          |              |             |            |          |         |           |   |          |
| Postal Town / City * BANGOR Phone number 01248 000000 Save and continue                                                                                                    |              |                                                        |          |                 |         | Enter tow                               | n/city below | , not here. |            |          |         |           |   |          |
| Phone number 01248 0000000<br>Save and continue                                                                                                    |              |                                                        |          | Postal Town / 0 | City *  | BANG                                    | DR           |             |            |          |         |           |   |          |
| Save and continue                                                                                                    |              | Phone number         01248 0000000                     |          |                 |         |                                         |              |             |            |          |         |           |   |          |
|                                                                                                    |              |                                                        |          |                 |         |                                         | Save and     | continue    |            |          |         |           |   |          |
|                                                                                                    |              |                                                        |          |                 |         |                                         |              |             |            |          |         |           |   |          |

• Press the **Save and continue** button and move to the next section.

#### 5. Education Section

Education History and Professional Qualifications

| Please provide details of current and previous education histo | ity.                                                                                             |                                        |
|----------------------------------------------------------------|--------------------------------------------------------------------------------------------------|----------------------------------------|
| Institution *                                                  | Institution As it appears on your certificate / transcript.                                      |                                        |
| Country *                                                      | v                                                                                                |                                        |
| Title of Qualification *                                       | Title of Qualification As it appears on your certificate / transcript E.g. BSc (hons) Psychology |                                        |
| Grades Achieved / Expected                                     | Grades Achieved / Expected                                                                       |                                        |
| Course Attended From *                                         |                                                                                                  |                                        |
| Course Attended To *                                           | v v                                                                                              |                                        |
| Date Qualification Awarded / Expected                          | V V                                                                                              |                                        |
|                                                                | Save and Add                                                                                     |                                        |
|                                                                |                                                                                                  | I have no education history - Continue |

• This section collects educational history and professional qualifications. It is understood that you will have such qualifications. However, if the details are entered, you will be required to upload further evidence. In order to streamline the application process, it has been agreed with the school that you may select the '**No educational history**' button and move on to the next section.

Alternatively, complete the section with your Educational and Professional details. The final **Documents** tab will then generate an upload slot for you to provide copies of your certificates, etc, but <u>upload is not mandatory</u> for submission of the application.

#### 6. Employment Section

#### Professional Experience / Employment History

| Please give details of relevant employment: paid, work experi<br>Give details of any professional background / experience. Th | ence, and voluntary.<br>is may help support your application. Such information may be particularly relevant if your academic qualifications alone do not me | et a course entry requirement.                       |
|----------------------------------------------------------------------------------------------------|----------------------------------------------------------------------------------------------------|------------------------------------------------------|
| Add new employment history                                                                                                    |                                                                                                    |                                                      |
| Employer *                                                                                                    | Employer                                                                                                    |                                                      |
| Position *                                                                                                    | Position                                                                                                    |                                                      |
| Date From *                                                                                                    |                                                                                                    |                                                      |
| Date To                                                                                                    | Leave blank if this is your current employer                                                                                                    |                                                      |
| Details of responsibilities and duties                                                                                        | Details of responsibilities and duties                                                                                                    |                                                      |
|                                                                                                    |                                                                                                    |                                                      |
|                                                                                                    |                                                                                                    |                                                      |
|                                                                                                    |                                                                                                    |                                                      |
|                                                                                                    |                                                                                                    |                                                      |
|                                                                                                    | Save and Add                                                                                                    |                                                      |
|                                                                                                    |                                                                                                    | I bave no employment/professional history - Continue |

• This section collects employment history and professional experience. It is understood that you have such employment and experience. However, if the details are entered, you will be required to upload further evidence. In order to streamline the application process, it has been agreed with the school that you should just select the '**No employment history'** button and move on to the next section.

Alternatively, complete the section with your Employment details. The final **Documents** tab will then generate an upload slot for you to provide evidence, <u>but upload is not mandatory</u> for submission of the application.

**7. Finance** Section. If your tuition fees are covered by the Health Board or HEIW, minimal information is sufficient, as per the example below.

| BANGOR<br>UNIVERSITY                                 |                           |               |         |                                                                                                    | g1mew@bangor.ac.uk Logout Cy                                                                                                    |
|------------------------------------------------------|---------------------------|---------------|---------|----------------------------------------------------------------------------------------------------|----------------------------------------------------------------------------------------------------|
| Applications Menu Personal Programme Additional Info | Contact Education Employm | ient Language | Finance | Documents                                                                                                    | nts                                                                                                    |
| Financing Your Studies                               |                           |               |         |                                                                                                    |                                                                                                    |
| How will you finance your studies? *                 | Sponsored                 |               |         | ~                                                                                                    | Self-Funding                                                                                                    |
| Exact name of funding authority *                    | Health Board              |               |         |                                                                                                    | This means that you and/or your family will be paying the tuition fees and living costs.                                                                                                    |
| Country *                                            | United Kingdom [GB]       |               |         | ~                                                                                                    | I am looking for a full scholarship                                                                                                    |
| Give details of the amount of the award $^{\star}$   | Partially covered         |               |         | This means that you require a full scholarship in order to meet the cost of tuitio<br>fees and living costs. Please note that Bangor University is unable to offer any<br>FULL scholarships at this time. |                                                                                                    |
| Sponsorship will cover *                             | Tuition fees              |               |         | ~                                                                                                    | Sponsored                                                                                                    |
| Value of scholarship in GBP *                        | 100 -                     |               |         |                                                                                                    | This means that you have secured or are applying to a sponsor eg governmen<br>employer, organisation for financial support to cover the costs of studying and<br>living in Bangor.                                                                                                    |
| Have you been awarded this funding?*                 | Yes                       |               |         |                                                                                                    | Scholarshin/Studentshin                                                                                                    |
|                                                      | Save and continue         |               |         |                                                                                                    | Chevening, Component of an explying for a scholarship (eg<br>Chevening, Commonwealth Scholarship Commission, other in-country<br>scholarship schemes) or a Studentship (e.g. UKRI – previously RCUK, AHRC,<br>ESRC, NERC, EPSRC, etc), to cover the costs of studying and living in Bango<br>Bangor University advertised studentship |
|                                                      |                           |               |         |                                                                                                    | This means that you have secured or are applying for a studentship that is bein<br>organised and advertised by Bangor University                                                                                                    |
|                                                      |                           |               |         |                                                                                                    | Student Loan                                                                                                    |
|                                                      |                           |               |         |                                                                                                    | This means that you have secured or are applying to an organisation / funding<br>authority for a financial loan to meet the costs of the tuition fees and living cost<br>and that this student loan will later be repaid.                                                                                                    |

• Complete the fields as suggested above.

- If you are self-funding, or funded by an independent GP practice, please provide the details as appropriate.
- CPD module fees will be variable, enter a nominal amount of £100.
- *'Have you been awarded this funding?'*:
  - If you select 'Yes', you will be required to upload evidence of the funding in Section 8, Documents
  - If you select 'No' you will not be required to upload evidence in Section 8.
- Once all \* fields are completed, press the Save and continue button.
- 8. Documents Section.

This section requests the upload of documentation to support your application. The list of documents requested will reflect the information you have submitted in the previous sections.

The minimum MANDATORY upload document which will display is the **Personal Statement / statement of purpose (**if you have confirmed funding approved, there will also be a mandatory document upload for this evidence – see Section 7).

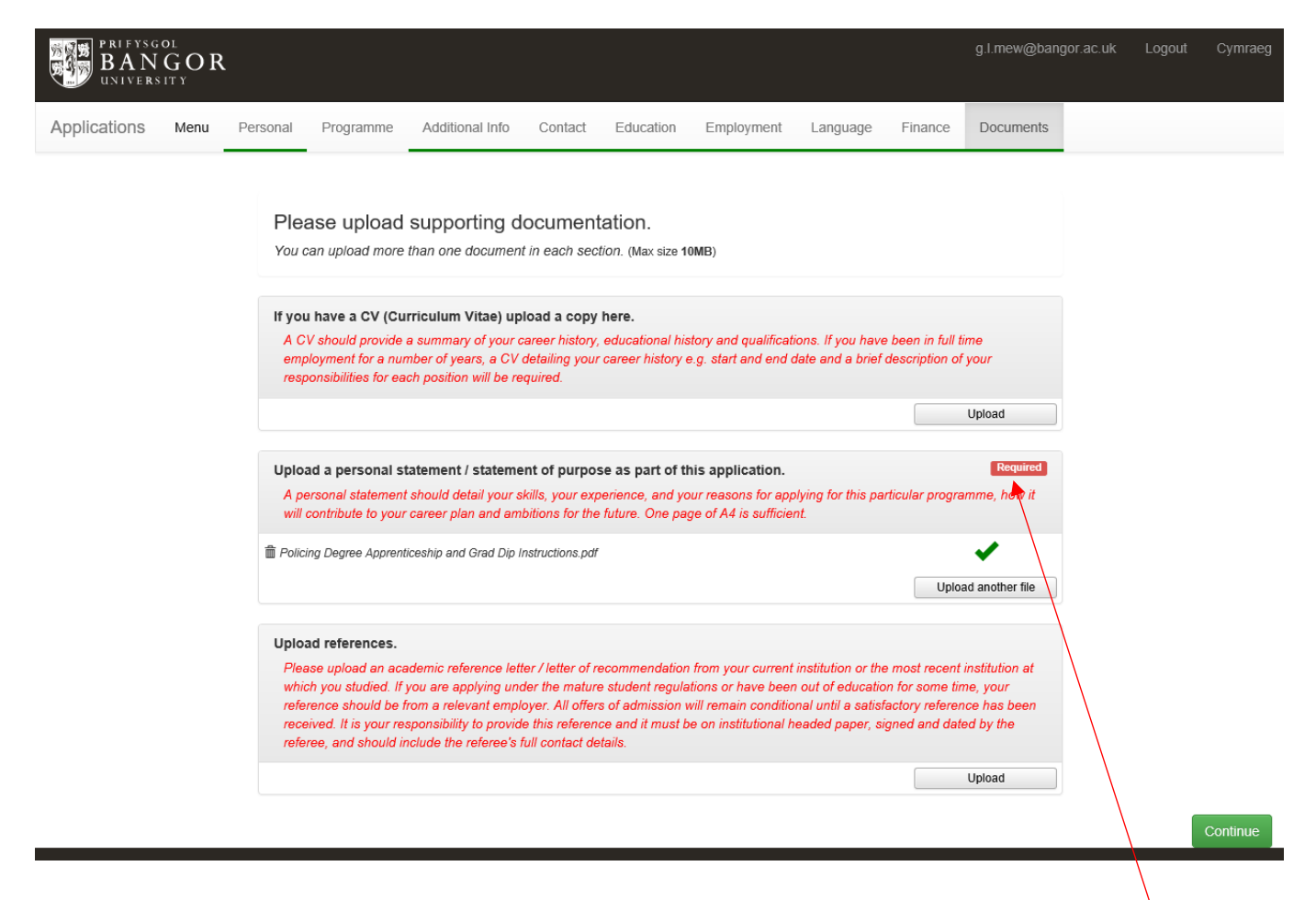

- You will be unable to submit your application unless a document is attached under Personal Statement.
- Personal Statement guidance: please indicate in the personal statement details such as where you are currently working, in which role and NHS Band (or equivalent) you are in and why you want to undertake this module.
- If you are applying for an '**Independent Prescribing**' module, you should attach and upload your fully completed Supplementary Information form into the Personal Statement slot.